# **RAMP TOOLKIT** 'COME TRY RINGETTE' SCHEDULING TOOL

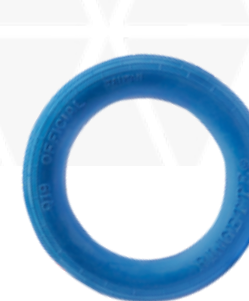

## What is RAMP InterACTIVE?

RAMP is a **registration website** for sports events. It is the primary **scheduling tool** for **'Come Try Ringette'** sessions. Players, parents, and **organizers** can access RAMP.

• Organizers will require a <u>different login</u> than players and parents to create a' Come Try Ringette' session.

# This document will outline the steps to create a new 'Come Try Ringette' event as a ringette association

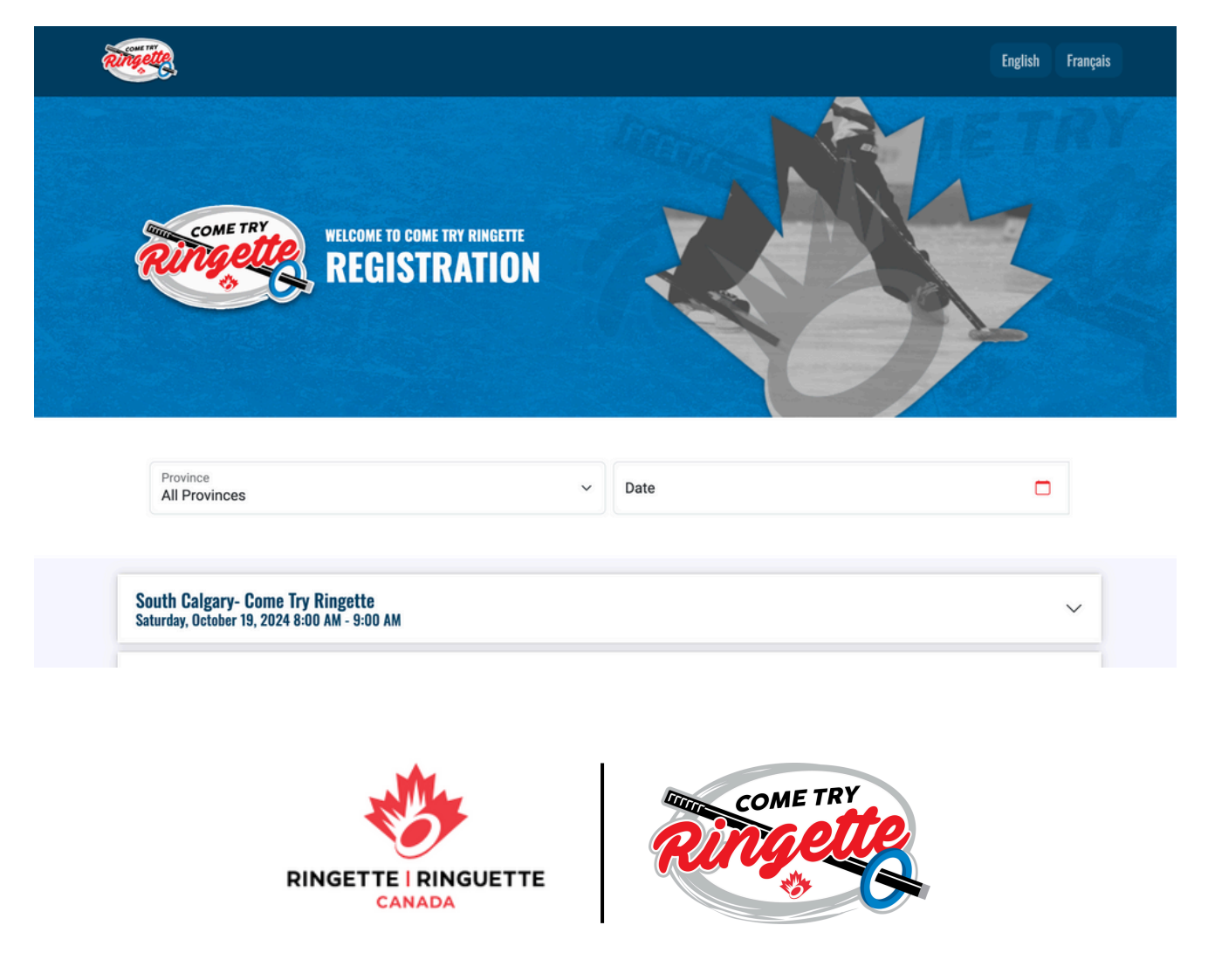

## How to create a 'Come Try Ringette' event

1.Visit <u>https://admin.rampregistrations.com/login</u>. Once on the website, log in with the administrative credentials.

An administrative login is required to create a 'Come Try Ringette' event. Each province has login credentials to an administrative account. Please reach out to your provincial association for assistance.

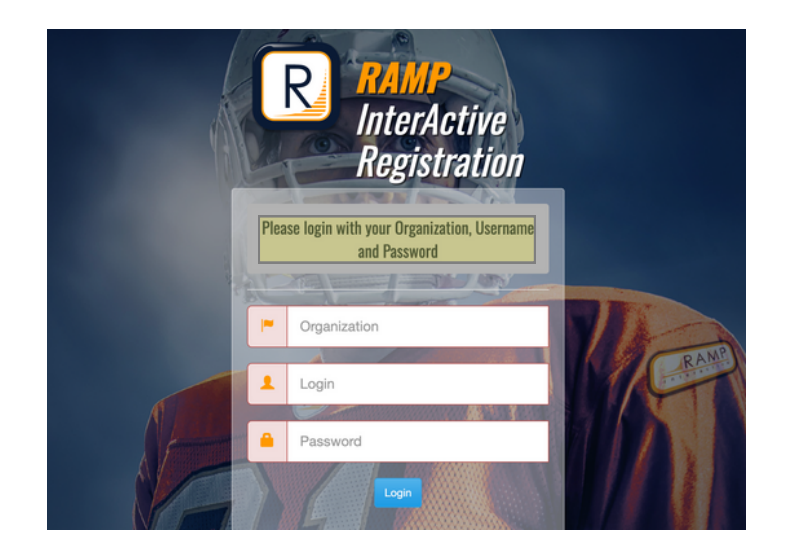

2. Once logged on you should see this page:

| ome Try Ringette  |                                 |                   |          | Language - 💧 Cł          | nange Theme - | ComeTr  | yRingette.rampregistrations.com | 🕒 Sign Ou |  |
|-------------------|---------------------------------|-------------------|----------|--------------------------|---------------|---------|---------------------------------|-----------|--|
| MAIN              | Clinics                         |                   |          |                          |               |         |                                 |           |  |
| Ø Settings        | Add New Record                  |                   |          |                          |               |         |                                 |           |  |
| O Seasons         | Seasons                         |                   |          |                          |               |         | iii                             |           |  |
| @ Competitions    | 2023-2024 (Ringette Canada      | )                 |          |                          |               |         |                                 | ~         |  |
| Clinics           | Clinic Categories               | Clinic Categories |          |                          |               | Clir    |                                 |           |  |
| Clinic Categories |                                 | All               |          |                          |               |         |                                 |           |  |
| Clinic Types      | View                            |                   |          |                          |               |         |                                 |           |  |
| Clinic Levels     | Quick Search (This tool only se | arches the curre  | nt page) |                          |               |         |                                 |           |  |
| Clinics           |                                 |                   |          |                          |               |         |                                 |           |  |
| Clinic Info       |                                 |                   |          |                          |               | Display |                                 |           |  |
| Clinic Tasks      | Clinic                          | Category          | Туре     | Level                    | Start Date    | Order   |                                 |           |  |
| Manage Clinic     | Ringette Canada Come Try        |                   |          | Ringette Canada Come Try | 05/26/2023    |         | Clinic Info Deactivate          | ଙ 📋       |  |
| 0.01.11.1         |                                 |                   |          |                          |               |         |                                 |           |  |

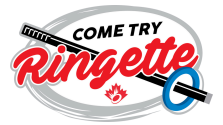

3. Select 'Clinics' from the menu on the left-hand side of the page. Then select 'Clinics' in the sub-menu.

| Come Try Ringette |                        |                           |          | Language +   | 🜢 Change Theme 🗸 | Co     | neTryRingette.rampregistrations.com | C Sign Out |
|-------------------|------------------------|---------------------------|----------|--------------|------------------|--------|-------------------------------------|------------|
| MAIN              | Clinics                |                           |          |              |                  |        |                                     |            |
| ft Dashboard      |                        |                           |          |              |                  |        |                                     |            |
| Settings          | O Add New Record       |                           |          |              |                  |        |                                     |            |
| O Seasons         | Seasons                |                           |          |              |                  |        | ii                                  |            |
| @ Competitions    | 2023-2024 (Ringette    | Canada)                   |          |              |                  |        |                                     | ~          |
| Barri             | Clinic Categories      |                           |          | Clinic Types |                  |        | Clinic Levels                       |            |
| Clinics           | All                    |                           | ~        | All          |                  | ~      | All                                 | ~          |
| Clinic Categories |                        |                           |          |              |                  |        |                                     |            |
| Clinic Types      | View                   |                           |          |              |                  |        |                                     |            |
| Clinic Levels     | Quick Search (This too | I only searches the curre | nt page) |              |                  |        |                                     |            |
| Clinics           |                        |                           |          |              |                  |        |                                     |            |
| Clinic Info       |                        |                           |          | ₽.           |                  |        |                                     |            |
| Clinic Tasks      | Clinic                 | Category                  | Туре     | Level        | Start Date       | Displa | ıy                                  |            |

4. Complete the required information for your event. There are several optional fields, which you can fill in as needed.

| , <u>-</u>                                                                                                    |                       |          |                  |               |                                                   |
|----------------------------------------------------------------------------------------------------|-----------------------|----------|------------------|---------------|---------------------------------------------------|
| MAIN                                                                                                    | (                     |          |                  |               | Provide information about the:                    |
| A Dashboard                                                                                                    | Clinics               |          |                  |               |                                                   |
| © Settings                                                                                                    | 2023-2024 (Bingette C | anada)   |                  |               | <ul> <li>Season</li> </ul>                        |
| () Seasons                                                                                                    | Clinic Categories     |          | Clinic Types     | Clinic Levels | <ul> <li>Event name (English / French)</li> </ul> |
| @ Competitions                                                                                                  | Optional              | ~        | Optional         | ~ Optional    |                                                   |
| Clinics                                                                                                    | Name (English)        |          | Name (French)    |               | <ul> <li>Location</li> </ul>                      |
| Discipline                                                                                                    | 4                     |          |                  |               | <ul> <li>Contact Information</li> </ul>           |
| Permits, Sanctions and<br>Forms                                                                                 | Location              |          | Address          | City          | Start date                                        |
| reams                                                                                                    |                       |          |                  |               |                                                   |
| # Packages                                                                                                    | Postal Code           | Province |                  |               | You may also include the:                         |
| Build a Page                                                                                                    | Ask for NCCP          | Optional |                  |               | <ul> <li>End date of registration</li> </ul>      |
| L Members                                                                                                    | Require NCCP          |          |                  |               |                                                   |
| C Registrations                                                                                                 | Active                | Note     | : Be sure to sel | ect 'Active'  | <ul> <li>Volunteer information</li> </ul>         |
| ✤ Transfers                                                                                                    | PD Points             |          |                  |               | <ul> <li>Additional information</li> </ul>        |
| Di manana di seconda di seconda di seconda di seconda di seconda di seconda di seconda di seconda di seconda di |                       |          |                  |               |                                                   |

#### 5. Press 'Submit'

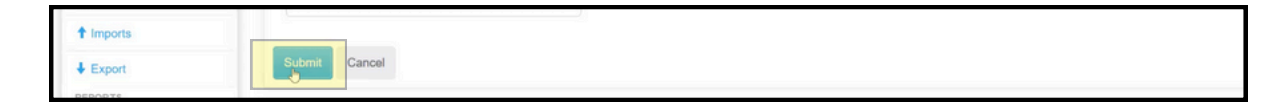

6. Your new clinic/event will show up in the list

| Clinic Levels | Quick Search (This tool only sea | rches the curre | nt page) |                            |            |         |                            |
|---------------|----------------------------------|-----------------|----------|----------------------------|------------|---------|----------------------------|
| Clinics       |                                  |                 |          |                            |            |         |                            |
| Clinic Info   |                                  |                 |          | A                          |            | Display |                            |
| Clinic Tasks  | Clinic                           | Category        | Туре     | Level                      | Start Date | Order   |                            |
| Manage Clinic | Ringette Canada Come Try 2       |                 |          | Ringette Canada Come Try 2 | 01/01/2024 |         | Clinic Info Deactivate 🗹 📋 |
| Discipline    | Ringette Canada Come Try         |                 |          | Ringette Canada Come Try   | 05/26/2023 |         | Clinic Info Deactivate C 📋 |

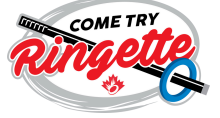

If you are only interested in collecting basic participant information, then your 'Come Try Ringette' event registration is complete.

If you want to add a waiver or questions for your participants, please follow the steps below.

### **Adding Waivers for Participants:**

1. Under 'Seasons' on the left side panel, select 'Waivers' and then 'Add New Record'.

| ome Try Ringette | Language - 🌢 Ci                                         | hange Theme | • C         |           |          | ons.com 🕒 Sign ( |  |
|------------------|---------------------------------------------------------|-------------|-------------|-----------|----------|------------------|--|
| MAIN             | Waivers Tutorial                                        |             |             |           |          | ~                |  |
| O Settings       | Waivers                                                 |             |             |           |          |                  |  |
| O Seasons        | O Add New Record                                        |             |             |           |          |                  |  |
| Seasons          | Seasons Divisions                                       |             |             | Registrat | ion Type |                  |  |
| Tiors            | 2023-2024 (Ringette Canada) v All                       | ~ Al        |             |           | ✓ All    |                  |  |
| Divisions        | View                                                    |             |             |           |          |                  |  |
| Checklists       | Quick Search (This tool only searches the current page) |             |             |           |          |                  |  |
| Promo Codes      |                                                         |             |             |           |          |                  |  |
| Vouchers         |                                                         |             | Registrat   | tion D    | Display  |                  |  |
| Waivers          | Waiver                                                  | Division    | Туре        | 0         | Drder    |                  |  |
| Questions        | Permission for Use of Image                             |             | Multiple 25 |           | ۹.       |                  |  |
|                  |                                                         |             |             |           |          |                  |  |

2. Select your clinic, and select 'Active'. You will then check off 'Create Separate Waiver' and 'Clinic' under 'Registration Type'.

|                                 | 合 ☞ https://admin. <b>rampregistrations.com</b> /club/waiver                                                                                                    | ල 🛃 🐮 🐘 🖽 🞯 🔳 🗰 🖻 🔿 💥 💁 👒 🛸 ව                                                                                                    |
|---------------------------------|----------------------------------------------------------------------------------------------------|----------------------------------------------------------------------------------------------------|
| A Dashboard                     | waivers                                                                                                    | Registration Type                                                                                                    |
| Settings                        | Season                                                                                                    | Create Separate Waiver For Each Registration Type                                                                                       |
| 0.000                           | 2023-2024 (Ringette Canada) v                                                                                                    | Registration Type                                                                                                    |
| O Seasons                       | Clinic                                                                                                    | Player                                                                                                    |
| Competitions                    | All                                                                                                    | C Staff                                                                                                    |
| Clinics                         | All                                                                                                    |                                                                                                    |
| Discipline                      | Ringette Canada Come Try 2                                                                                                    | Official                                                                                                    |
|                                 | Ringette Canada Come Try                                                                                                    | Team                                                                                                    |
| Permits, Sanctions and<br>Forms | Name (French)                                                                                                    | Tournament                                                                                                    |
|                                 |                                                                                                    | Club Executive                                                                                                    |
| Tel Toams                       | Target Age                                                                                                    | Clinic Clinic                                                                                                    |
| Packages                        | All Ages ~                                                                                                    | Competitions                                                                                                    |
| Build a Page                    | Beautre Induktual Walver Plenature                                                                                                    | Competition Player                                                                                                    |
| 1 Members                       |                                                                                                    |                                                                                                    |
| C Registrations                 | Optional waivers will prompt front end users for consent. If consent is not<br>provided for waivers that require individual signatures, then the signatures will |                                                                                                    |
| → Transfers                     | not be captured, but the user will be allowed to complete the registration.                                                                                      |                                                                                                    |
| Transactions                    | Optional Consent Waiver                                                                                                    | Packages                                                                                                    |
| ✓ Verify                        | Sign For Each Subsequent Registration                                                                                                    | If you want to have this question only apply to specific packages, uncheck the All<br>Declarge develops to celest influidual performed. |
| A                               |                                                                                                    | r avages energes to select manual packages.                                                                                             |

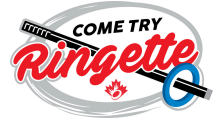

## **Adding Questions for Participants:**

3. Go to the 'Seasons' tab on the panel on the left side of the page. Press the 'Questions' tab and then select 'Add New Record',

|                                                  | O A ≓ https://admin.zae    | mpregistrations.com/club/quest | tions 🛛       | l 1128 🖬 ☆       | © 4 | k 🗳 IN  | • | <b>1</b>      | 8 0     | × | • • | ٩ | м |
|--------------------------------------------------|----------------------------|--------------------------------|---------------|------------------|-----|---------|---|---------------|---------|---|-----|---|---|
|                                                  |                            |                                |               |                  |     |         |   |               |         |   |     |   |   |
| MAIN                                             | Questions Tute             | orial                          |               |                  |     |         |   |               |         |   |     |   |   |
| A Dashboard                                      |                            |                                |               |                  |     |         |   |               |         |   |     |   |   |
| Ø Settings                                       | Questions                  |                                |               |                  |     |         |   |               |         |   |     |   |   |
| 9 Seasons                                        | O Add New Re               | ord                            |               |                  |     |         |   |               |         |   |     |   |   |
| Seasons                                          | Seasons                    | Seasons                        |               | egistration Type |     |         |   |               |         |   |     |   |   |
| Tiers                                            | 2023-2024 (R               | 2023-2024 (Ringette Canada) v  |               |                  | Al  |         |   |               |         |   |     |   |   |
| Divisions                                        | View                       |                                |               |                  |     |         |   |               |         |   |     |   |   |
|                                                  |                            |                                |               |                  |     |         |   |               |         |   |     |   |   |
| Checklists                                       | Quick Search (Th           | his tool only searches the c   | current page) |                  |     |         |   |               |         |   |     |   |   |
| Checklists<br>Promo Codes                        | Quick Search (Th           | his tool only searches the c   | current page) |                  |     |         |   |               |         |   |     |   |   |
| Checklists<br>Promo Codes<br>Vouchers            | Quick Search (Th<br>Season | Question                       | Registra      | ation Type       |     | Creator |   | Disp          | ay      |   |     |   |   |
| Checklists<br>Promo Codes<br>Vouchers<br>Walvers | Quick Search (Th<br>Season | Question                       | Registra      | ation Type       |     | Creator |   | Displ<br>Orde | ay<br>r |   |     |   |   |

4. Select your clinic, and then insert the questions that you would like to have added to your clinic/event page.

| - → ୯ @      | C A # https://admin.rampregistrations.com/club/question | ■ ☆      | 영 순 🐇 🖿 🖸 🧿 🖬 🖿 🕸 🗙 🧿 👒 📽 원                                                                                                    |
|--------------|---------------------------------------------------------|----------|----------------------------------------------------------------------------------------------------|
|              |                                                         | nguage - | ComeTryRingette rampregistrations.com     Ge Sign Ov                                                                                   |
| MAIN         | Questions                                               |          | Packages                                                                                                    |
| © Settings   | Seasons<br>2023-2024 (Ringette Canada)                  | ~        | If you want to have this question only apply to specific packages, uncheck the All<br>Packages checkbox to select individual packages. |
| O Seasons    | Registration Type                                       |          |                                                                                                    |
| Competitions | Clinic                                                  | ~        | CAII Packages                                                                                                    |
| Clinics      | Clinic                                                  |          |                                                                                                    |
| Oiscipline   | Ringette Canada Come Try 2                              | ~        |                                                                                                    |
| Forms        | Question (English)                                      |          |                                                                                                    |
| reams        | Question (French)                                       |          |                                                                                                    |
| ** Packages  |                                                         |          |                                                                                                    |

### Lastly, check registrations for your event:

On the left panel, go to 'Clinics' and then select your clinic's name. Press 'View' to see the participants who have registered for your event.

|                      |                        | Clinics                                 |                            |                   |
|----------------------|------------------------|-----------------------------------------|----------------------------|-------------------|
| Per roams            | A Dashboard            | in the second                           |                            |                   |
| 11 Packages          | O Settings             | Add Registration                        |                            |                   |
| Build a Page         | O Seasons              | Seasons                                 | Clinics                    | Registration Type |
| 1 Members            | @ Competitions         | 2023-2024 (Ringette Canada)             | Ringette Canada Come Try 2 | ✓ Clinic ✓        |
| C Registrations      | Clinics                | First Name                              | Last Name                  |                   |
| Players              | Discipline             |                                         |                            |                   |
| Players (Simplified) | Permits, Sanctions and | Records Per Page View                   | 9                          |                   |
| Staff                | Forms                  | 100 Current                             | v                          |                   |
| Official             | re Teams               | Active                                  |                            |                   |
| Executive/Volunteer  | # Packages             | All                                     |                            |                   |
| Teams                | Build a Page           | View                                    |                            |                   |
| Touris .             | 1 Members              | Culek Pearsh (This tool only contrology | he surrent man)            |                   |
| Iournaments          | C Registrations        | Guick dealch (This tool only searches t | ne current page)           |                   |
| Clinics              | Times                  |                                         |                            |                   |
| Clinic Staff         | Planara (Simolifaet)   | D ID Clinic                             | Registrant                 | DOB Age Date      |
| Clinic Volunteers    | ( myara (comprimed)    |                                         |                            |                   |
| Competitions         | Staff                  |                                         |                            |                   |

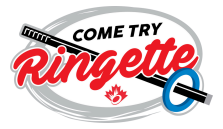